# Az Arcanum Digitális Tudománytár (ADT) használata

Az Arcanum Digitális Tudománytár Magyarország legnagyobb digitális periodika adatbázisa. Folyamatosan bővülve több száz hazai tudományos- és szakfolyóirat, valamint heti- és napilap minden lapszámát szolgáltatja olvasható és letölthető formában előfizetői számára.

Helytörténeti anyaggyűjtésekhez és családfakutatáshoz is remekül használható. Kereshetünk többek között monográfiákban, hivatalos közlönyökben, iskolai értesítőkben, név- és címtárakban, országos és helyi lapokban.

# Keresés az ADT teljes felületén

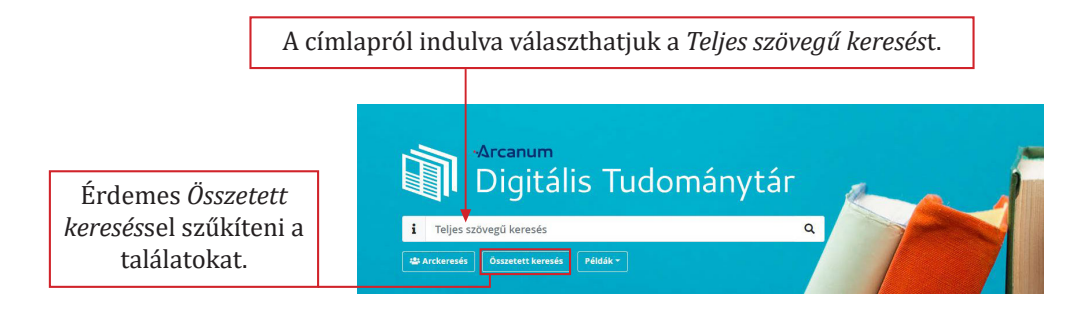

### Összetett keresés

|                                    | Összetett keresés                                                                                                    |                              |                               |                                            |                                                                                   |  |
|------------------------------------|----------------------------------------------------------------------------------------------------|------------------------------|-------------------------------|--------------------------------------------|-----------------------------------------------------------------------------------|--|
|                                    | Teljes szöveg 🗸                                                                                                    |                              |                               | i Útmutató a kereséshez                    |                                                                                   |  |
| Itt az alábbi                      | Teljes szöveg + -   Teljes szöveg (pontos) -   Cikk cím, szerző -   Cikk cím, szerző -   Cikk cím, szerző -   PL: 1990. 1990-06-11. 1990-06 - |                              | Súgó<br>Időintervallum példák |                                            |                                                                                   |  |
| KITTEITUITIOKAUIS                  | Könyv cím, szerző (pontos)<br>Tulaidonnév - Személy                                                                                           |                              | tól                           | ig                                         | Magyarázat                                                                        |  |
| beállíthatjuk.                     | Tulajdonnév - Hely<br>Tulajdonnév - Intézmény<br>Tulajdonnév - Esemény<br>SZUKITÓK                                                            | ~                            | 1990                          | 1990-12-<br>31                             | 1990-ben megjelent minden<br>kiadvány                                             |  |
|                                    | Folyóiratok gyűitemények                                                                                                    | Eskváirstak, műitamányak     |                               |                                            | 1989-ben megjelent folyóiratok                                                    |  |
|                                    | Témakörök                                                                                                    | 1988-01-<br>01               | 1988-12-<br>31                | 1988-ben megjelent napi- és<br>hetilapok   |                                                                                   |  |
|                                    | Évkör                                                                                                    | ~                            | 1988-02-<br>01                | 1988-03-<br>31                             | 1988 februártól március végéig                                                    |  |
| A plusz jelre kattint-             |                                                                                                    |                              | Keresőmezők                   |                                            |                                                                                   |  |
| va kombinálhatjuk a                | Illusztraciok                                                                                                    |                              |                               |                                            |                                                                                   |  |
| keresőkérdéseket.                  | Feltöltés dátuma                                                                                                    | Feltöltés dátuma 🗸 🗸         |                               |                                            | Dokumentumok teljes szövegében, szerzőiben,<br>címében, tartalomjegyzékében keres |  |
| L                                  |                                                                                                    | Keresés Q Keresés új ablakba | Cikk                          | Dokumentu<br>Folyóiratok                   | imok tartalomjegyzékében keres.<br>esetén: cím szerző könyvek esetén:             |  |
| Összetett keresés<br>Teljes szöveg |                                                                                                    | lobb oldalon                 | szerző                        | fejezetek. C<br>elérhető, ał<br>megtörtént | sak azoknál a dokumentumoknál<br>iol az analitikus feldolgozás                    |  |
| AND V Teljes szöveg V              | + -                                                                                                    | súgót is talá-<br>lunk.      | Könyv<br>cím,<br>szerző       | Könyv<br>cím,<br>szerző                    |                                                                                   |  |

Az összetett keresés további szűrési lehetőségei az alábbi oldalon találhatóak: https://www.arcanum.com/hu/adt/dokumentacio-a-kereseshez/

# Keresés folyóiratban/könyvben

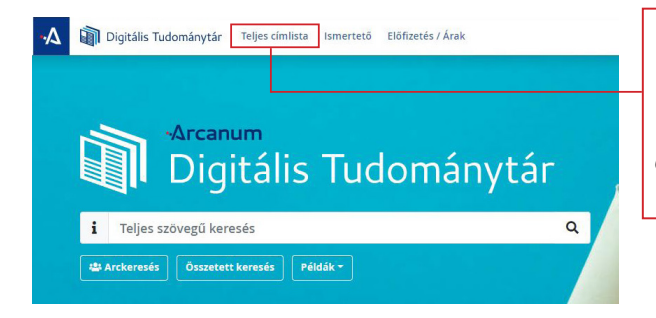

Amennyiben egy konkrét lapszámra vagy könyvre vagyunk kíváncsiak, akkor az ADT főoldalán a *Teljes címlistára* kattintva a legcélszerűbb a keresés indítása.

#### Nagy Iván: Magyarország családai

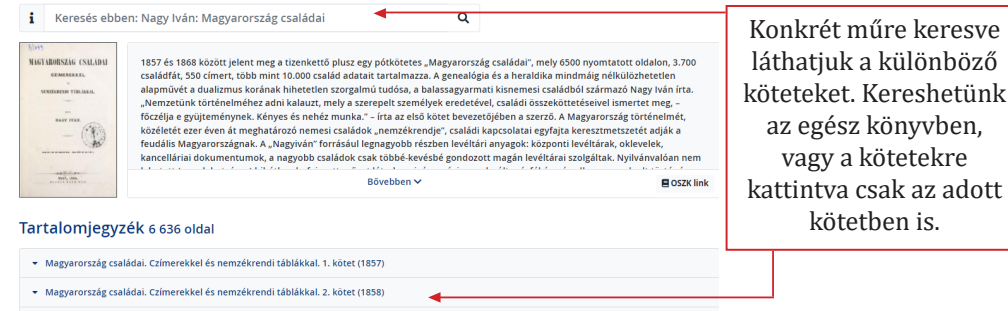

- Magyarország családai. Czímerekkel és nemzékrendi táblákkal. 3. kötet (1858)
- Magyarország családai. Czímerekkel és nemzékrendi táblákkal. 4. kötet (1858)
- Magyarország családai. Czímerekkel és nemzékrendi táblákkal. 5. kötet (1859)

| A találati halmazban sárgával jelölve<br>láthatjuk a megtalált keresőkifejezést.                               |                                                                                                    |                                                                                                    |                                         | Az oldal relevancia szerint rendezi<br>a találatokat, de praktikus lehet a<br>dátum szerinti rendezés is. |                                                                        |                 |  |  |
|----------------------------------------------------------------------------------------------------|----------------------------------------------------------------------------------------------------|----------------------------------------------------------------------------------------------------|-----------------------------------------|----------------------------------------------------------------------------------------------------|------------------------------------------------------------------------|-----------------|--|--|
| i                                                                                                    | almásy lászló                                                                                                    |                                                                                                    |                                         | ٥                                                                                                    |                                                                        |                 |  |  |
| <b>10</b> ta                                                                                                   | <b>lálat</b> (0,040 másodperc)                                                                                                    | Keresés mentése                                                                                                    | Analitika<br>lezés: Rele                | Összetett keres<br>vancia - II                                                                            | ss<br>■ Találatok szűkítése Akala                                      | maz             |  |  |
| N<br>ko                                                                                                    | agy Iván: Magyarország családai.<br>ötet (1857)                                                                                         | Czímerekkel és nemzékr                                                                                                    | endi ták                                | olákkal. 1.                                                                                               | Folyóiratok, gyűjtemények<br>Nagy Iván: Magyarország családai 🗙 Szűkít | ✓<br>.ő törlése |  |  |
| -                                                                                                    | 1. Almásy család. (Zsadányi é<br>Almásy 19 István lovas kapitány<br>ezen ugy [] annyiban hasor                                          | Évkör                                                                                                    | ~                                       |                                                                                                    |                                                                        |                 |  |  |
|                                                                                                    | egyszarvú játsza [] olvasott Ar<br>[] győzelmes ütközetben részt                                                                        | Témakörök                                                                                                    | ~                                       |                                                                                                    |                                                                        |                 |  |  |
|                                                                                                    | 2. Almásy család. (Zsadányi é<br>20 <mark>Almásy Almásy</mark> család magá<br>Almásy László 1447 ben Fejér vá                           | Illusztrációk                                                                                                    | ~                                       |                                                                                                    |                                                                        |                 |  |  |
|                                                                                                    |                                                                                                    | . , ,                                                                                                    |                                         |                                                                                                    | Feltöltés dátuma                                                       | ~               |  |  |
| N                                                                                                    | agy Iván: Magyarország családai.<br>ötet (1860)                                                                                         | Czímerekkel és nemzékr                                                                                                    | endi táb                                | olákkal. 6.                                                                                               |                                                                        |                 |  |  |
| The second second second second second second second second second second second second second second second s | 3. Keszthelyi család • Keszy cs<br>[] Ilona i 1 Keszy Ilona Almás<br>családfán álló Almásy Mihály 16<br>fiai László és Imre által törté | salád. (Keőkeszi †.) (236. oldal)<br>y Mi hály <mark>Almásy</mark> Zsuzsa siroki Eg<br>18 ban Hont megye [] szántóföld<br>nt elfoglaltatása [] A i Mihály | ry And rás<br>ek végett K<br>Bálás Bert | . <i>[]</i> 1659 Hogy e<br>Seszy Benedeknek<br>alan <mark>László</mark> Imre                              | A találatokat tová<br>szűkíthetjük.                                    | ıbb             |  |  |

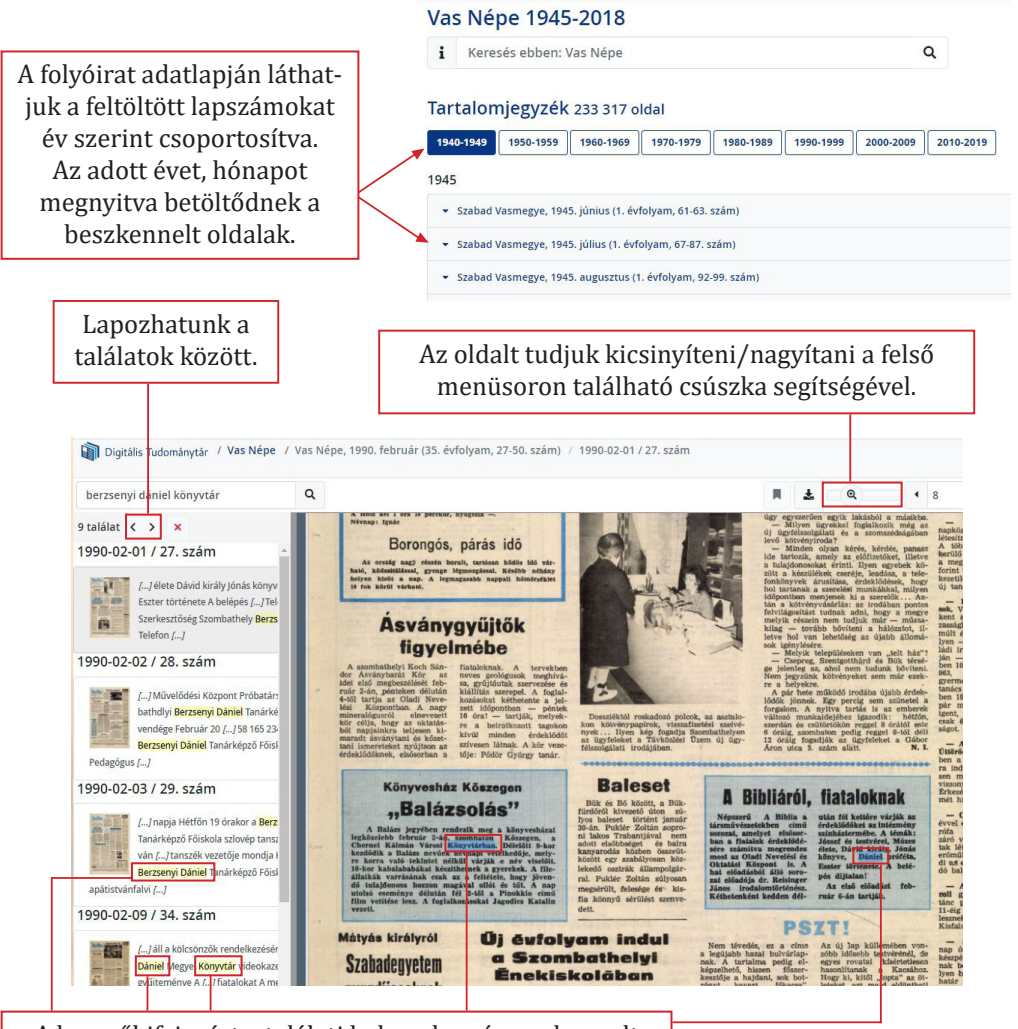

A keresőkifejezést a találati halmazban és a szkennelt oldalakon is kiemelve látjuk.

0 Keresés ebben a kötetben 🖹 Oldalképek 📕 Tartalomjegyzék A szkennelt oldalakat megjelení-1990-02-01 / 27. szám Begyújtottal A tartalomból 1990-02-02 / 28. szám 1990-02-03 / 29. szám 1990-02-05 / 30. szám tő Oldalképek mellett Tartaloma vezető-Gyöngyös-gate jegyzéket találunk, ahol a meg-1990-02-06 / 31. szám 1990-02-07 / 32. szám 1990-02-08 / 33. szám fülkében A vándorló seregélyek esete nyitott év/hónap lapszámaiban 1990-02-09 / 34, szám A járőr 1990-02-10 / 35. szám 1990-02-12 / 36. szám 1990-02-13 / 37. szám Lesz a töke úr jelenti könnyen kereshetünk. 2. oldal mirajtunk? 1990-02-15 / 39 szám 1990-02-16 / 40. szám 1990-02-16 / 41. szám 1990-02-19 / 42, szám 1990.02.20 / 43 szám 1990-02-21 / 44. szám 1990-02-22 / 45. szám 1990-02-23 / 46. szám

1990-02-24 / 47. szám 1990-02-26 / 48. szám

Digitális Tudománytár / Vas Népe / Vas Népe, 1990. február (35. évfolyam, 27-50. szám) / 1990-02-14/38.

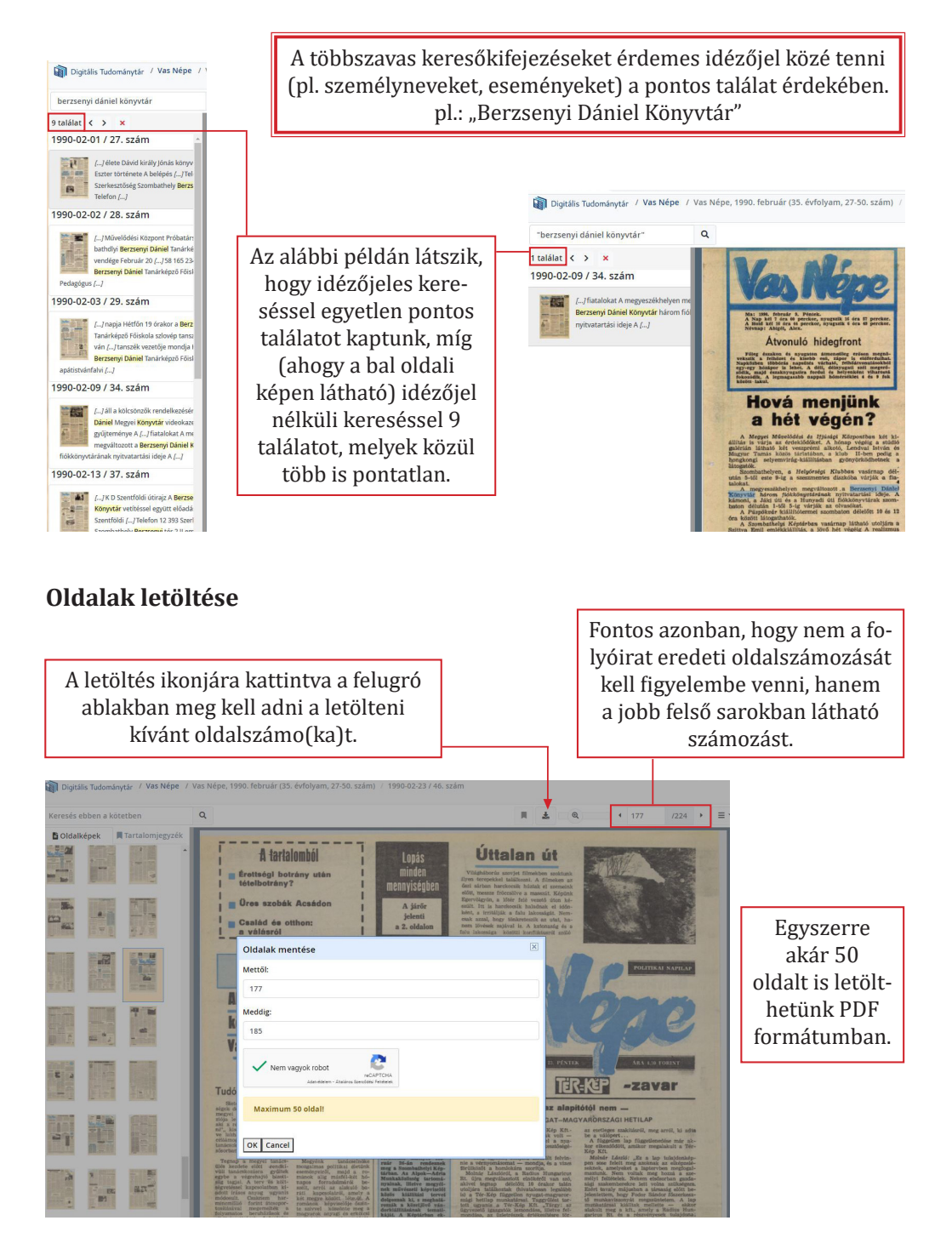

A Berzsenyi Dániel Könyvtárban korlátozás nélkül használható a teljes szövegű adatbázis.